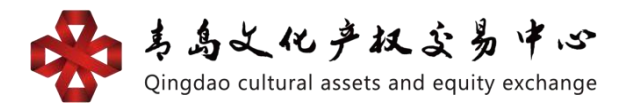

# 数字版权平台(文博通) 银行结算通道个人会员操作手册

网页版操作流程:

一、 注册签约

1. 会员账号注册

①个人会员登录文博通平台网址

<u>https://www.wjhcmee.com/login</u>点击【注册新账号】。

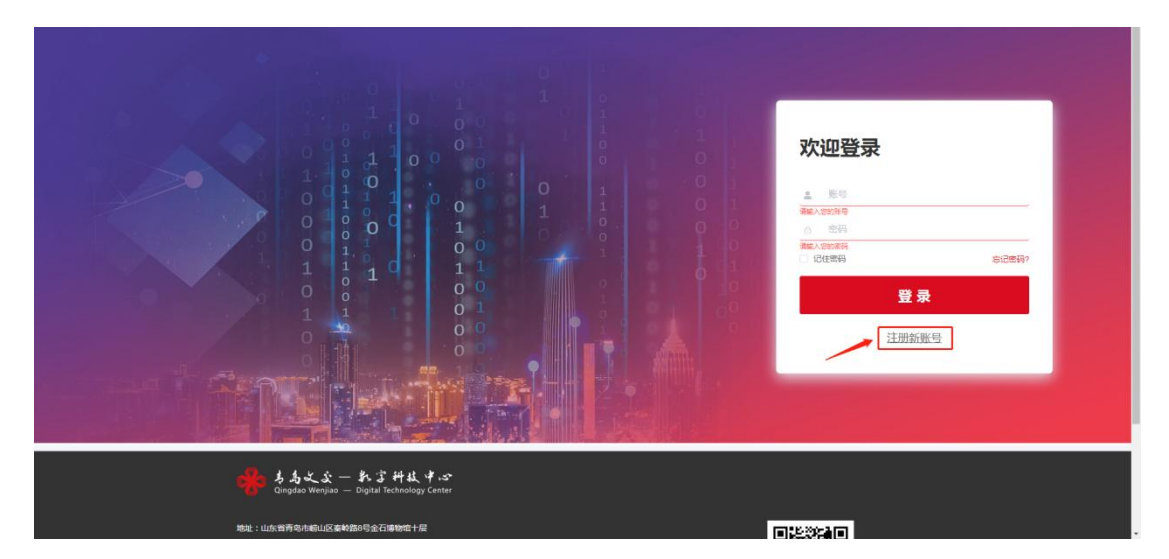

②输入"推荐人 ID"、"手机号码"、"登录密码"、"确 认密码(与登录密码相同)"。准确填写各项信息后,请认 真阅读《注册协议》中所有条款,充分理解条款内容,勾选 【已阅读并同意以下协议《注册协议》】。点击【获取验证 码】并正确输入手机验证码,点击【注册】。(注:注册手 机号要与银行卡预留号码一致)

|         | 个人注册 企业注册                     |       |                                       |
|---------|-------------------------------|-------|---------------------------------------|
| 推荐人     | 请输入推荐人                        |       | ▲ 填写推荐人账号(手机号码)                       |
| * 手机号码  | 请输入手机号码                       |       | ▲▲▲▲→ 填写手机号(注:手机号、身份证、银行卡等预留身份信息需一致)  |
| * 登录密码  | 请输入登录密码                       |       | ━━━━ 输入由数字、字母、符号其中2种组成的6-20位密码(区分大小写) |
| * 确认密码  | 请输入确认密码                       |       | 确认密码与设立的密码一致即可                        |
| * 短信验证码 | 请输入短信验证码                      | 获取验证码 |                                       |
|         | □ 我已阅读并接受 <mark>《注册协议》</mark> |       |                                       |
|         |                               |       |                                       |
|         | 注册                            |       |                                       |

2. 会员资料认证

①登录账号,点击【会员系统】--【资料认证】。

| 第一步                                                                                                    |          |
|----------------------------------------------------------------------------------------------------|----------|
| NG 6538 NaX8 R40558                                                                                                    |          |
| 48 . AC                                                                                                    |          |
| 个人认证                                                                                                    |          |
| Ri-45 1                                                                                                    | enter T  |
| × . m (                                                                                                    | n/en (   |
| - UNEX #02                                                                                                    | สพรสะ มี |
| 817593. 4                                                                                                    | Films    |
| Linex contract of the second second |          |
| snew                                                                                                    |          |

②根据图示,填写"用户名(默认为注册的手机号码)"、 "名称"、"电子邮箱",选择"证件类型"为"身份证", 输入"证件号码"、"银行卡卡号"、"家庭地址",上传 "身份证正反面",准确填写各项信息后点击【提交】。 个人认证

| 用户名: 19                              |                                   | 手机号码: 19 |             |
|--------------------------------------|-----------------------------------|----------|-------------|
| 名称: 遺                                | < ──── 填写身份证对应的名字                 | 电子邮箱: 23 | 填写可以接受消息的邮箱 |
| 证件类型: 身                              | 选择相对应的证件类型(一般为身份证)                | 证件号码: 36 | 正确填写身份证号码   |
| 银行卡号: 62                             | <b>山</b> 填写银行卡号(建议选择四大银行,同时是与需上传的 | 家庭地址:    |             |
| 证件正面:                                | 身份证名下,预留手机号与注册手机号一致)<br>1         |          |             |
|                                      | ▲ 上传身份证带人像面                       |          |             |
| 证件反面:                                | 1                                 |          |             |
| 19742.ABMH<br>BELC PE BU<br>Mar Mana | ▲ 上传身份证国徽面                        |          |             |

3.银行卡绑定(绑卡时间:周一至周五9:00—16:00)
①点击【资金系统】—【银行账户管理】,选择"支付渠道"
为"青岛清算中心银畅通",选择"银行名称"及"银行支行"(以上信息须与"会员资料认证"时所填信息相同),
点击【签约】。(注: 绑卡时请先确认银行卡状态是否正常再进行认证绑定,所绑银行卡预留手机号要与注册的手机号一致)

| 银行账户管理 - 银行账户管理 □ □ □ □ □               | 和金額時: 10                                                 | +                                                                                                    | 造接青岛清算中心機畅通                                                                                                    |
|-----------------------------------------|----------------------------------------------------------|----------------------------------------------------------------------------------------------------|----------------------------------------------------------------------------------------------------|
| <b>银行账户管理</b><br>◎<br>○ ☆<br>○ @<br>○ @ | 第金板号: 回[                                                 | <b>+</b>                                                                                                    | 造得育岛清算中心機構通                                                                                                    |
| )<br>- 文<br>- 優<br>- 優                  | R金銀号: (2) (2) (2) (2) (2) (2) (2) (2) (2) (2)            | ++                                                                                                    | 选择青岛清算中心银畅通                                                                                                    |
| · 女<br>· 假                              | 2014年4日                                                  | ++                                                                                                    | 选择青岛清算中心银畅通                                                                                                    |
| - 個                                     | HTSB: HTSB: V                                            | -                                                                                                    | 法保证物金的担保专物                                                                                                    |
| - 15                                    |                                                          |                                                                                                    | YELLEN WATE DAUGHT LEND                                                                                                    |
|                                         | 與行账号: 60                                                 |                                                                                                    |                                                                                                    |
| - 10                                    | <b>新方支行:</b> [读出课机行支行                                    | -                                                                                                    | 填写所绑定银行卡的开户行                                                                                                    |
| * 银行                                    | う客户号: 22                                                 |                                                                                                    |                                                                                                    |
| * 🏦                                     | 会员名称:                                                    |                                                                                                    |                                                                                                    |
| iii                                     | <b>正件类型:</b> [非份证] ~ ~ ~ ~ ~ ~ ~ ~ ~ ~ ~ ~ ~ ~ ~ ~ ~ ~ ~ |                                                                                                    |                                                                                                    |
| 12                                      | 2件号码: 3                                                  |                                                                                                    |                                                                                                    |
| • ∓                                     | F机号码: 11                                                 |                                                                                                    |                                                                                                    |
|                                         | <b>而除</b> 人民币 🗸 🗸                                        |                                                                                                    |                                                                                                    |
|                                         | • •<br>• 984<br>• •<br>• •<br>•<br>•<br>•<br>•<br>•      | <ul> <li>・ 留行支行: [40.05/80/7.5/7</li> <li>・ 留行支行: [40.05/80/7.5/7</li> <li>・ 金易名称: [20]</li> <li>・ 金易名称: [20]</li> <li>・ 金易名称: [20]</li> <li>・ 金易名称: [20]</li> <li>・ 金利号会: [20]</li> <li>・ 本和号会: [20]</li> <li>・ 本和号会: [20]</li> <li>・ 本和号会: [20]</li> <li>・ 本和号会: [20]</li> <li>・ 本和号会: [20]</li> <li>・ 本和号会: [20]</li> <li>・ 本和号会: [20]</li> <li>・ 本和号会: [20]</li> <li>・ 本和号会: [20]</li> <li>・ 本和号会: [20]</li> <li>・ 本和号会: [20]</li> <li>・ 本和長法: [20]</li> <li>・ 本和号会: [20]</li> <li>・ 本和号会</li></ul> | <ul> <li>● 留行安任: [40.05/80/7.5/5</li> <li>● 留行安任: [40.05/80/7.5/5</li> <li>● 金易名称: [20]</li> <li>● 金易名称: [20]</li> <li>● 金融名称: [20]</li> <li>● 金融名称: [20]</li> </ul> |

#### 4. 设置支付密码

①点击【会员系统】--【会员信息】--【安全设置】--【支

## 付密码修改】。

|                |     | 首页 | 会员系统    | 资金形统 商碱交易系统                                                                                                    |    |
|----------------|-----|----|---------|----------------------------------------------------------------------------------------------------|----|
| ▲ 会员信息         | ÷ . | 首页 | 银行账户管理、 | ● 史全设置。   当時以近。   出入全管理。                                                                                        |    |
| 资料认证<br>会员信息修改 |     | 1  | 您的安全    | 服务                                                                                                    |    |
| 安全设置           | 1   |    |         |                                                                                                    |    |
| ✿ 我最推荐人 ☑ 日志管理 |     |    |         | <mark>资料认证 </mark><br>NFTRIMARENALI, MFTRIMARENAL                                                               | 查看 |
|                | ¢   |    | •       | 登录密码 🥑 已完成<br>XIAREATINHT, p245880065FF0UHHR4F892, BUCDINEPARTI, B28—/16487, 946FF4055278, KIIAB24CQ120<br>855. | 修改 |
|                |     |    | Ğ       | <b>支付密码 😵 未完成</b><br>NEL BERBELSENNING, COMMENTICUERTECO, ECCEMBENG, ECE—YEARS, CECMCSER,                       | 修改 |
|                |     |    |         |                                                                                                    |    |

②输入"新密码(支付密码)"及"确认密码",点击【确定】。

|          | 首页 会员系统   | 资金系统 向城交易系统                                 |                                     |    |
|----------|-----------|---------------------------------------------|-------------------------------------|----|
| 1 会员信息   | 截页 银行称户管理 | • 安全设置 · 西科认证 · 出入全管理 ·                     |                                     |    |
| 图和从证     |           |                                             |                                     |    |
| 会员信息标改   | 您的安全      | 服务                                          |                                     |    |
| 安全设置     | 1         |                                             |                                     |    |
| ○ 我是推荐人  |           | 资料认证 📀 🛤                                    | 沿置支付库码 🗙                            |    |
| ○ 日志義道 、 | 9         | 用于用户课意的结束以证,推升每户的安全性                        | 登录卷号: 1:0721545440                  |    |
|          |           |                                             | - 新建制: 同語人展展明 读置你的支付器码              |    |
|          | . 🗜       | 登录密码 📀 已完成<br>系统登录时地带,安全性情绪的客码可以进程等与更安全,建议: | • MARR: REALEMENT                   | 修改 |
|          |           |                                             | Ministration (More)                 |    |
|          | ð         | 支付密码 😵 未完成                                  | 2. Butuneser. 1928-teatr. extenses. | 修改 |
|          |           |                                             |                                     |    |
|          |           |                                             |                                     |    |
|          |           |                                             |                                     |    |
|          |           |                                             |                                     |    |

二、出入金指南(出入金时间:周一至周五9:00—16:00) 1.入金流程

登录账户后,点击【资金系统】—【银行账户】—【出入金 管理】—【入金】,获取收款账户账号及收款户名等信息, 使用签约银行卡转账至收款账户即可完成入金。

|        |   | 首页 会员系统 资金系统 商城交易系统                                           |
|--------|---|---------------------------------------------------------------|
| ■ 银行账户 | ~ | 銀行账户管理 × ● 出入金管理 ×                                            |
| 银行账户管理 |   | 入金 出金 出入金流水                                                   |
| 出入金管理  | 1 |                                                               |
| ¥ 资金管理 | ~ | 入金说明: 请您则应过在平台德约的银行册户发起线下转账,完成入金。转账值您炒加下:                     |
| 遭 账户流水 | ~ | 收载张号: 251400 通过线下转账方式进行入金,正确填写收载账户及户名<br>收载户名: 青岛场外市场流算中心有限公司 |
|        |   | 收款服行: 上海跟行闸北支行                                                |
|        | < | 付款账号: 623575 月日2010年3月10日日日日日日日日日日日日日日日日日日日日日日日日日日日日日日日日日日日日  |
|        |   |                                                               |
|        |   |                                                               |
|        |   |                                                               |
|        |   |                                                               |
|        |   |                                                               |

2. 出金流程

登录账户后,点击【资金系统】—【银行账户】—【出入金 管理】—【出金】,选择"结算账户"、"银行账户",输 入"金额"、"支付密码"点击【提交】。

|        |   | 首页 会员系统 资金系统 商城交易系统   |                                               |
|--------|---|-----------------------|-----------------------------------------------|
| ■ 银行账户 | ~ | 银行账户管理 × 🔰 • 出入金管理 ×  |                                               |
| 银行账户管理 |   |                       | 入金 出金 出入金流水                                   |
| 出入金管理  | 1 |                       |                                               |
| ¥ 资金管理 | × | 结算账户                  | ; 88                                          |
| ■ 账户流水 |   | * 银行账户                | : 62: 选择已签约的银行账户                              |
|        |   | 支付渠道                  | : 雪岛清算中心供给通 选择支付渠道                            |
|        |   | * 金額                  | : 济航入金额 可转出: 0.00 🛶 输入需出金的金额                  |
|        |   | * 支付感研                | : 資源人支打密码 输入已设置的支付密码                          |
|        |   |                       | 提交                                            |
|        |   | 乎续要提示: 出当<br>大于等于十万元: | 全金额小于五万元手续奏: 3元,大于每于五万元小于十万元手续奏: 10元。<br>20元。 |
|        |   |                       |                                               |

手机 APP 操作流程:

一、注册签约

①个人会员可在文博通官网<u>https://www.wjhcmee.com/</u>下 载文博通手机 APP。

②登录文博通手机 APP,首页点击【个人中心】—【立即注册】,输入"推荐人 ID"及"手机号码",点击【获取验证码】,获取短信验证码并输入,设置"登录密码",输

入"确认登录密码"。请认真阅读《注册协议》中所有条款,充分理解条款内容,勾选阅读并同意《注册协议》, 点击【注册】。

| < 首页            |      | <             |           |                                 |
|-----------------|------|---------------|-----------|---------------------------------|
|                 | 点击注册 | 个人            | 企业        | 1.填写推荐人账户(推荐人手机<br>号)           |
| 登录 还未注册账号, 立即注册 |      | 请输入推荐人        |           | 2.填写自己需要注册的手机号<br>(与后面实名,绑卡银行预留 |
| 请输入手机号或用户名      |      | 请输入手机号        | 获取验证码     | 信息一致)                           |
| 请输入密码           |      | 请输入验证码        | -         | 3.填写验证码                         |
|                 |      | 请设置登入密码(6-20位 | 字符,区分大小写) | 4.设置密码                          |
| 登录              |      | 请确认登入密码       | -         | 5.确认密码                          |
|                 |      | 回读并同意《注册协议    |           |                                 |
|                 |      |               |           | — 6.仔细阅读《注册协议》同意后勾选             |
|                 |      |               |           |                                 |
|                 |      |               |           |                                 |
|                 |      |               |           |                                 |
|                 |      |               |           | 7.点击注册                          |
|                 |      |               |           |                                 |
|                 |      | *             |           |                                 |
| 志记密码?           |      | /土            | נעת       |                                 |

### 2. 会员资料认证

①进入资料认证界面,输入"用户名(默认用户名为注册手机号码,可以进行修改)"、"手机号码(不可修改)"、"姓名"、"电子邮箱",选择"证件类型",输入"身份证号码"、"家庭住址(选填)",上传"身份证正反面照片"点击【提交】。

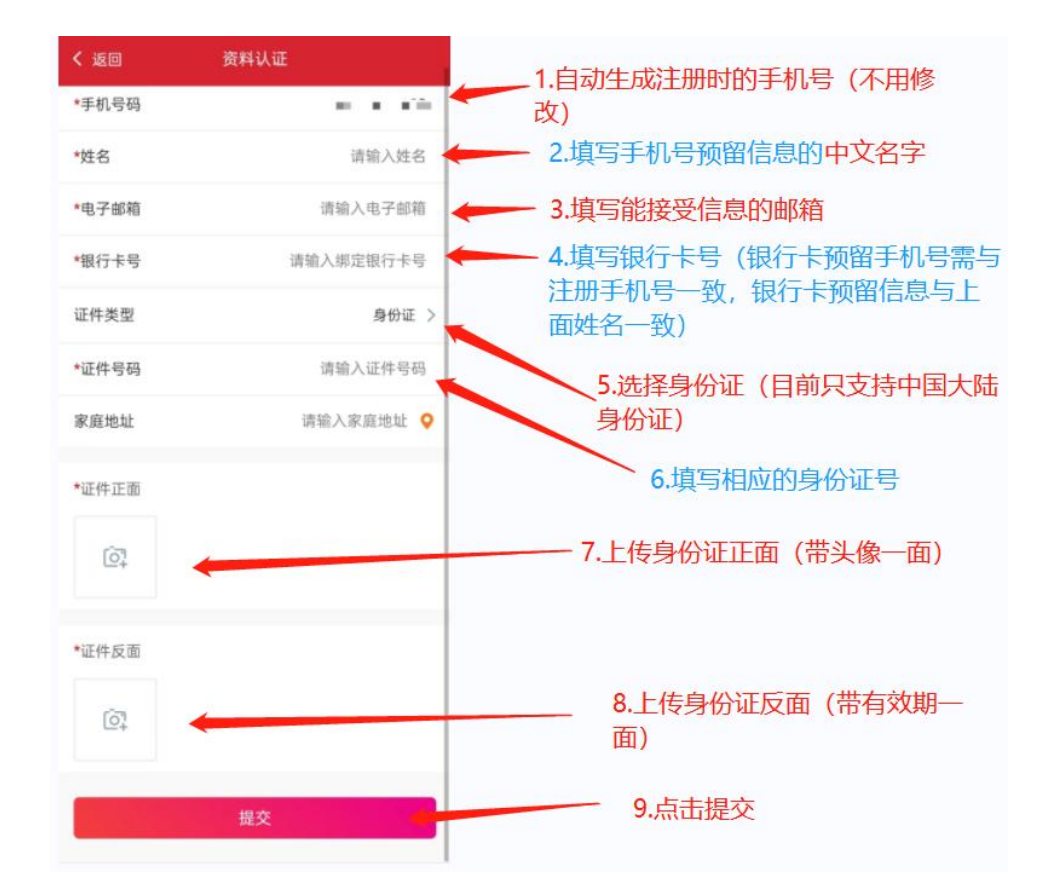

3.银行卡绑定(绑卡时间:周一至周五9:00—16:00)
 ①登录账号,点击【个人中心】—【我的银行卡】,输入"银行卡卡号",选择"支付渠道"、"银行名称",填写"银行预留号码",点击【提交】。

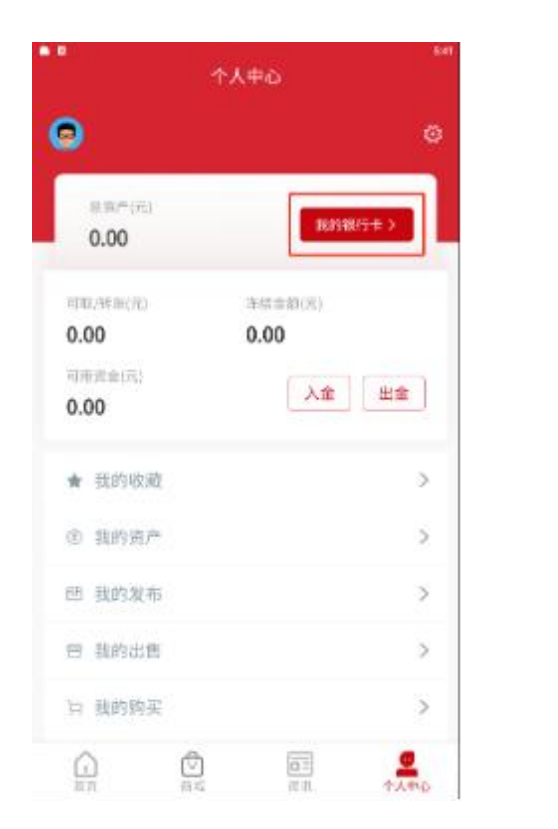

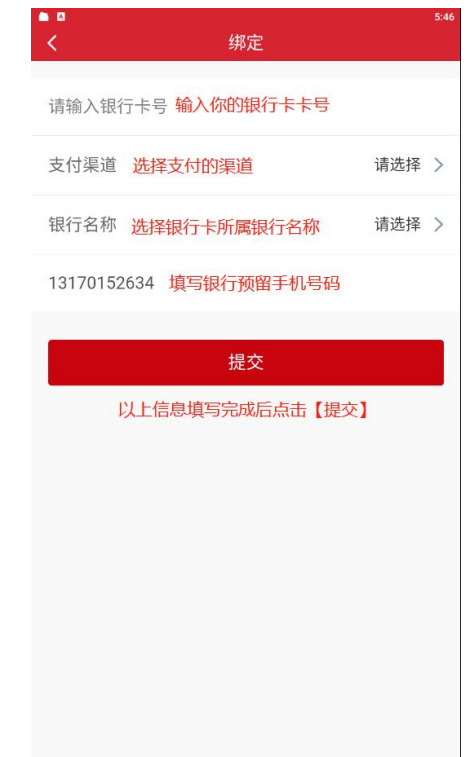

### 4. 设置支付密码

点击【个人中心】─右上角【◎】,进入设置页面选择"设置支付密码",输入"支付密码"、"确认密码(再次输入 支付密码)",点击【确定】。

|                 | 个人中心    | 5:57 | ~ <b>a</b> a | <ul> <li>■</li> <li>■</li> <li>C</li> <li>设置支付密码</li> </ul> |
|-----------------|---------|------|--------------|-------------------------------------------------------------|
| 9               |         | ۵    | 请输入新密码       | 请输入新密码 <mark>设置一个支付密码</mark>                                |
| 总资产(元)          | 我的银行卡   |      | 请确认新密码       | 请确认新密码 再次输入支付密码                                             |
| 可取/转账(元)        | 冻结金额(元) |      |              |                                                             |
| 0.00            | 0.00    |      |              |                                                             |
| 可用資金(元)<br>0.00 | 入金世     | 出金   |              |                                                             |
| ★ 我的收藏          |         | >    |              |                                                             |
| ⑧ 我的资产          |         | >    |              |                                                             |
| 凹 我的发布          |         | >    |              |                                                             |
| 曾 我的出售          |         | >    |              | 辺岡加索四日占土「海ウ」                                                |
| 白 我的购买          |         | >    |              | <b>以且</b> 好習的后点击 【 痈 足 】<br>确定                              |
|                 |         |      |              |                                                             |

二、出入金指南(出入金时间:周一至周五9:00-16:00)

1. 入金流程

登录账号后点击【个人中心】—【入金】,即可获取收款账 户账号及收款户名等信息,使用签约银行卡转账至收款账户 即可完成入金。

| • • •                             | 6:17                 | 09:53 • <b>리 한 초</b> ຜ음 후 181 181 392<br>く 出入金 |
|-----------------------------------|----------------------|------------------------------------------------|
| 9                                 | 0                    | 入金出金                                           |
| 总资产(元)<br><b>10,000.00</b>        | 我的银行卡 >              | 入金说明<br>请您通过在平台签约的银行账户发起线下转账,完成入<br>金。转账信息如下:  |
| 可取/转账(元)                          | 冻结金额(元)              | 收款账号<br>251490020000064576 复制                  |
| 10,000.00<br>可用资金(元)<br>10,000.00 | 0.00                 | 收款户名<br>青岛场外市场清算中心有限公司 复制                      |
| 10,000.00                         |                      | <b>收款银行</b><br>上海银行闸北支行                        |
| ★ 我的收藏                            | >                    | 付款账号                                           |
| ⑧ 我的资产                            | >                    | 复制<br>(只能是登约的银行卡号,非登约卡入金上海银行会在3~5个             |
| 四 我的发布                            | >                    | 工作日内追救)                                        |
| 曾 我的出售                            | >                    |                                                |
| 日 我的购买                            | >                    |                                                |
| ▲ ①                               | <b>正三</b><br>演讯 个人中心 | 出入金记录                                          |

## 2. 出金流程

登录账号后点击【个人中心】—【出金】,选择"结算账号" 输入"金额"、"支付密码",点击【出金】。

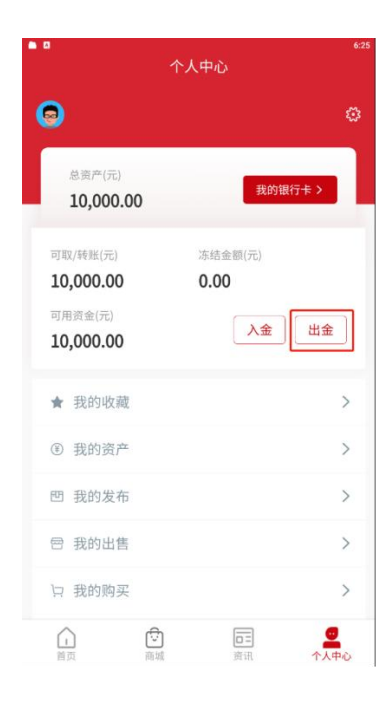

|                        | 入金                            |                                                    |
|------------------------|-------------------------------|----------------------------------------------------|
|                        | and the second                | 出金                                                 |
| 青岛滞     6235           | §算中心银畅通<br>7520 0000 2        | 2984 199                                           |
| 结算账号                   |                               | 8888880000015001 >                                 |
| ¥ 最多可转                 | ¥ 0.00                        | 全部提取                                               |
| 请输入支付警                 | 2733                          | 6                                                  |
|                        |                               | 忘记支付密码?                                            |
|                        | Ш                             | 金                                                  |
| 可取资金<br>出金金额小于<br>万元手约 | 封间段为交】<br>五万元手续费:<br>卖费:10元,大 | 09:00:00—16:00:59;<br>3元,大于等于五万元小于十<br>手等于十万元:20元。 |
| 输入完成                   | 出金金额及支                        | 支付密码后点击出金                                          |
|                        |                               |                                                    |
|                        |                               |                                                    |

出入金记录